## Installation av TV-box

Gör detta efter att du har installerat routern. Se dokumentet "Installation av Router" bifogat i mailet för mer information.

Tv-boxen hittar du i den andra lådan som det står "Telia TV" på tillsammans med ytterligare en ethernet-kabel, en strömkabel och en HDMI-kabel. Du ska också ha fått en mindre låda med en TV-dosa.

1. Position av TV-box

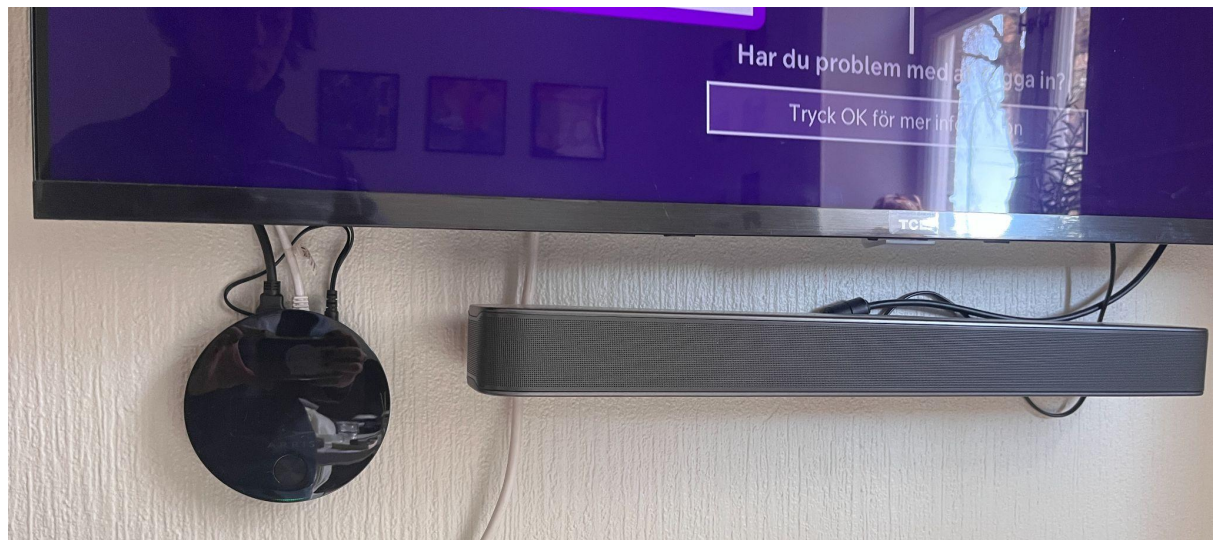

Det är viktigt att TV-boxen sitter synligt bredvid TVn så att den lätt kan ta emot signalen från TV-dosan. Jag fäste min på väggen med dubbelhäftande tejp men den kan lika gärna stå på ett TV bord.

2. Koppla in TV-boxen.

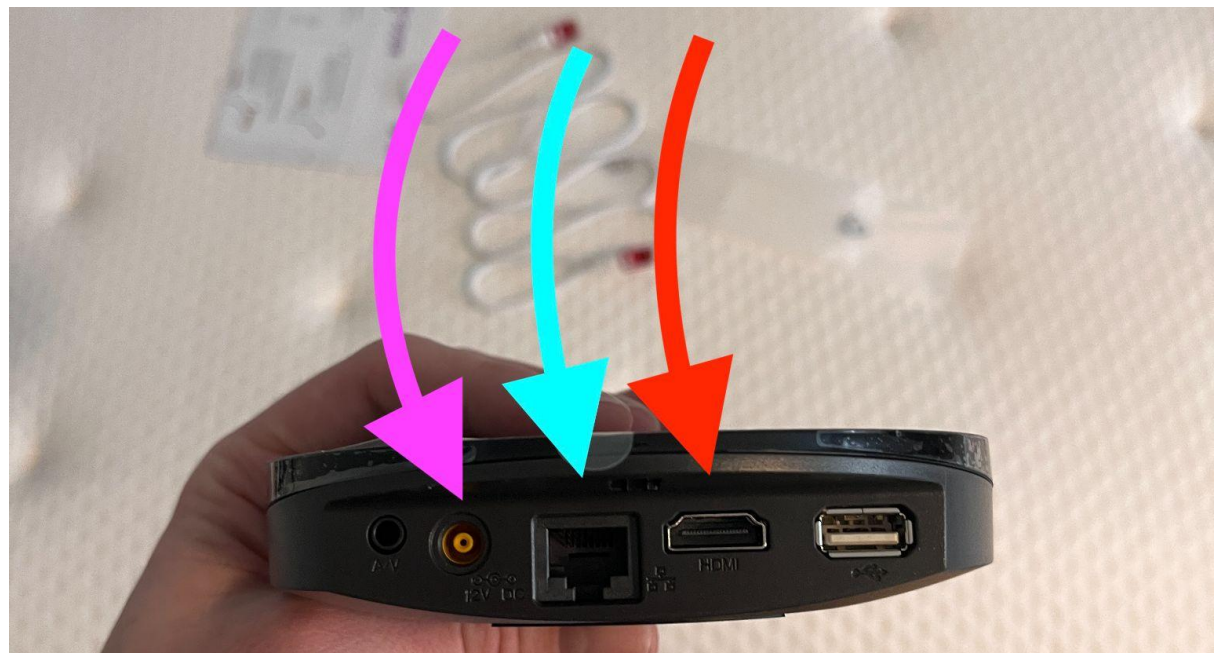

Vi kommer börja med den rosa och den röda pilen. Den blå sparar vi till lite senare. Rosa pilen visar vart strömkabeln ska sitta. Vid den röda pilen ska HDMI-kabeln sitta. HDMI-kabeln är den sladd som för vidare bilden till din TV. Därför måste vi koppla in andra änden i TVn.

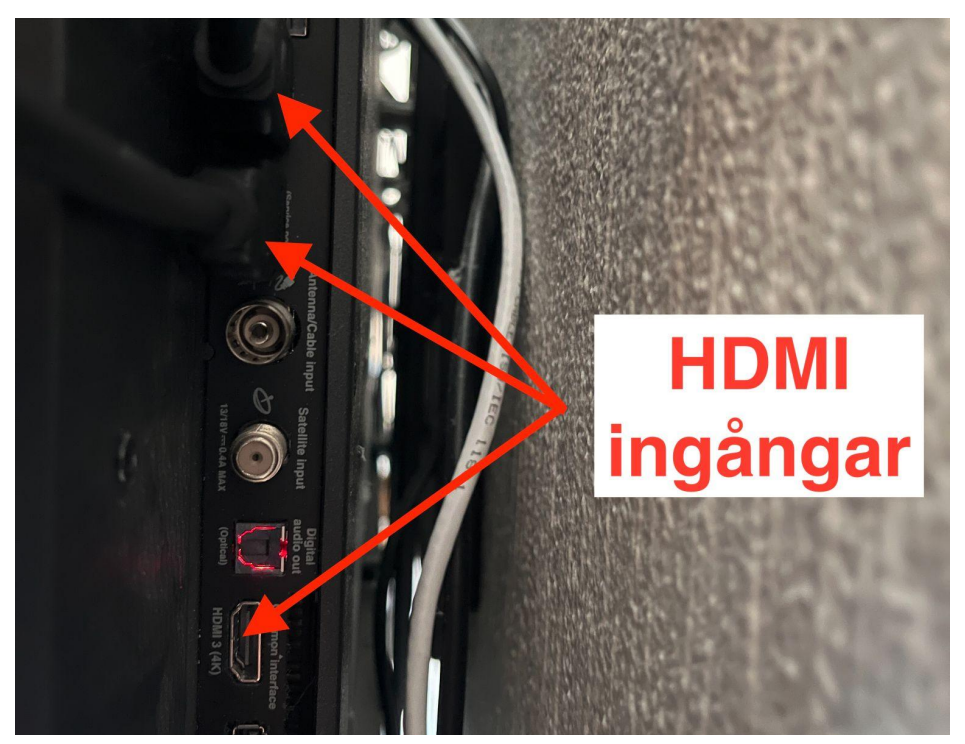

På baksidan av min TV hittar jag tre stycken HDMI ingångar betecknade HDMI-1, -2 och -3. Ta andra änden av HDMI kabeln och koppla in den i valfri ingång. Jag kopplade in min i HDMI-2.

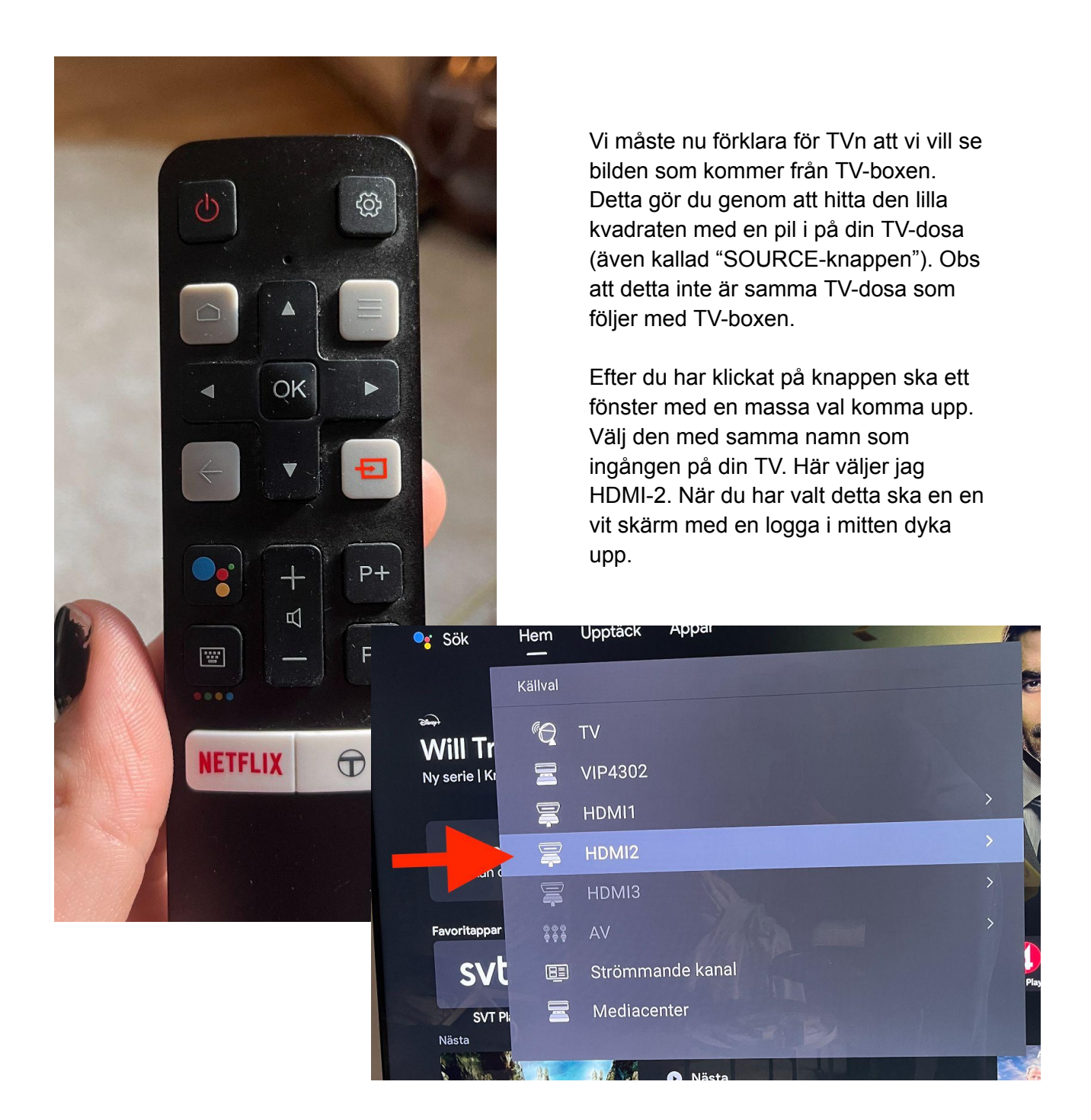

3. Fixa internet till kanalboxen.

Kanalboxen behöver vara uppkopplad till internet för att fungera. Tyvärr stödjer inte vår version WiFi-uppkoppling, utan kan enbart kopplas upp via ethernet-/ internet-kabel. Som jag nämnde i dokumentet "Installation av Router" kan du behöva köpa ytterligare en ethernetkabel för att det ska fungera. Ena änden av ethernet kabeln ska kopplas in i uttaget

som visas av den blå/cyan färgade pilen i bilden ovan. Den andra änden ska kopplas in i en av de gulfärgade uttagen på din router. (Se bilden nedan).

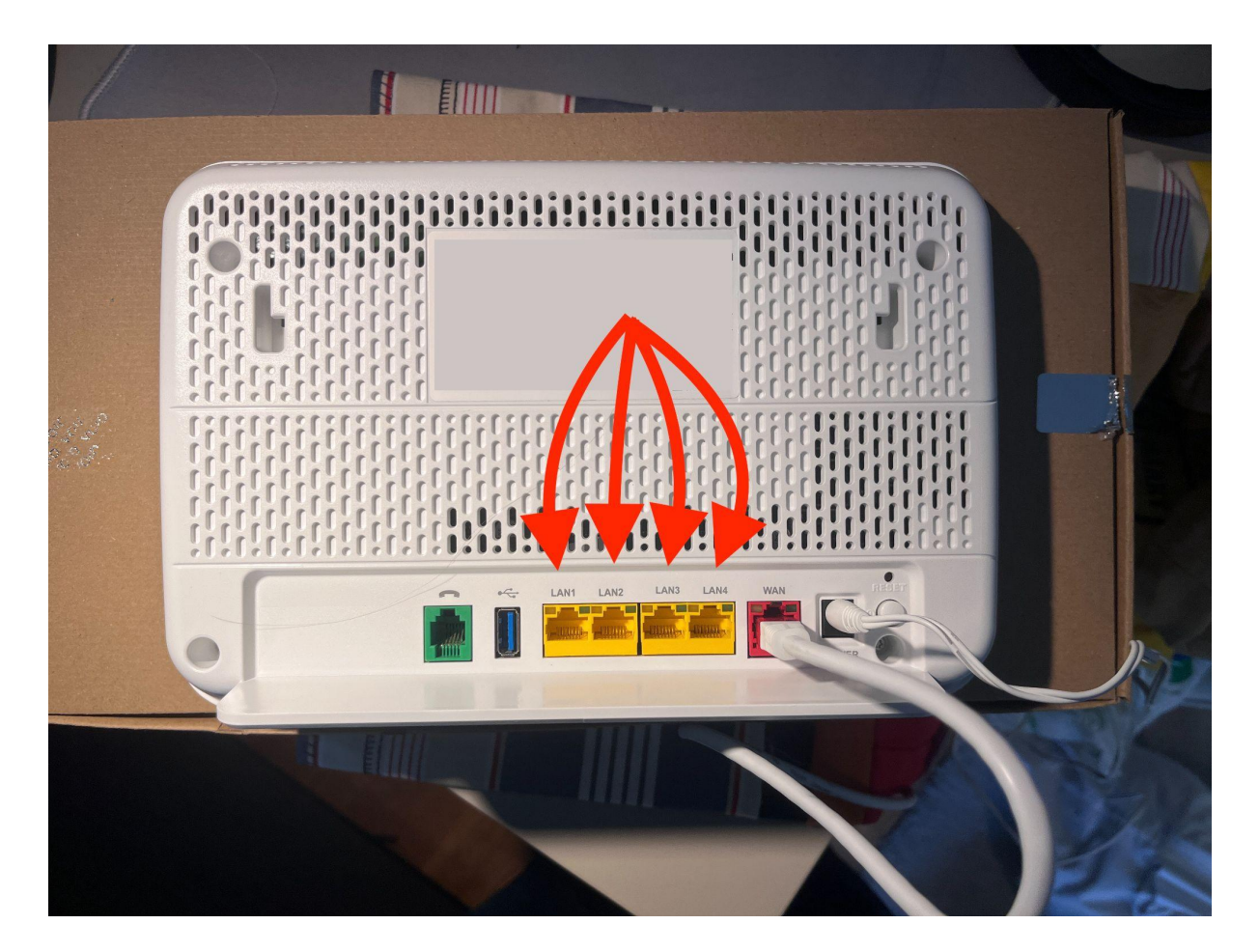

Jag fick dra ethernet-kabeln genom hela lägenheten. Vill man inte göra det kan det vara möjligt att köpa en TV-box som fungerar med wifi. En sådan kan man hitta på Telias affär vid Hotell Lundia nära Clemenstorget. Men se till att dubbelkolla med personalen att det faktiskt är möjligt att använda den, då jag är osäker.

## 4. Logga in på telia via TVn

När du kopplat in internet kommer det ladda en stund och sedan du kommer bli uppmanad att logga in.

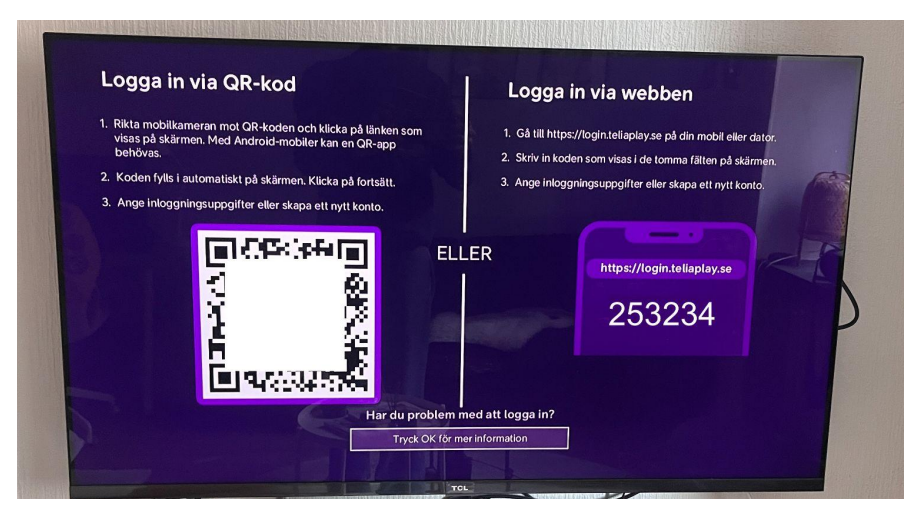

Du kan logga in genom att antingen gå in på länken <u>www.https//login.teliaplay.se</u> och skriva in den 6-siffriga koden eller skanna QR-koden på din TV.

|                                                                                                    | M   M   M   🔃   G   M   M   G   G   G   G   M   G   G                                                                                                    | GGGX               | + ~        |
|----------------------------------------------------------------------------------------------------|----------------------------------------------------------------------------------------------------|--------------------|------------|
| $\leftarrow \rightarrow \mathbf{C}$ $\triangleq$ login.teliaplay.se                                                                                                    | ů 🖈 🙂 (                                                                                                    | ) 🏟 🛯 🗯 🗖          | 🐉 Update 🔅 |
| <b>Telia</b> Play                                                                                                    |                                                                                                    |                    |            |
| An                                                                                                    | ige koden som visas<br>på din TV                                                                                                    |                    |            |
|                                                                                                    |                                                                                                    |                    |            |
|                                                                                                    |                                                                                                    |                    |            |
|                                                                                                    |                                                                                                    |                    |            |
|                                                                                                    |                                                                                                    |                    |            |
| Vi bryr oss om din integritet                                                                                                    | Vi och våra partners behandlar data för att:                                                                                                    | Acceptera alla     |            |
| Vi och vära partners lägrar och väller frä tilligång till information på en enhet, till exempel unikal Der i<br>ocokies för att behandla personuppgifter. Du kan acceptera eller hantera dina val genom att klicka<br>nedan eller när som helst på sidan för dataskyddipolicy. Dessa val kommer att signaleras till våra<br>metanse ned hummer infors att havdrer vankeholet. | Använda exakta uppgifter om geografisk positionering. Läsa av enhetens egenskaper<br>aktivt för identifiering. Lagra och/eller få aktomst till information på en enhet. Anpassade<br>annonser och anpassat innehåll, annors- och innehållsmätning, målgruppsstatistik och | Cookie inställning | ar         |

|                                                                  |                                       | G   G   M   G | G   🥏 | G   G   G | G×  | + ~      |
|------------------------------------------------------------------|---------------------------------------|---------------|-------|-----------|-----|----------|
| ← → C iii login.teliaplay.se/authorize?client=aistb&userCode=23: | 8311                                  | Ċ             |       |           | * 1 | Update : |
|                                                                  |                                       |               |       |           |     |          |
|                                                                  | Logga in                              |               |       |           |     |          |
|                                                                  | Användarnamn (oftast en E-postadress) |               |       |           |     |          |
|                                                                  |                                       |               |       |           |     |          |
|                                                                  | Lösenord                              |               |       |           |     |          |
|                                                                  | Ø                                     |               |       |           |     |          |
|                                                                  | Glömt lösenord?                       | ?             |       |           |     |          |
|                                                                  |                                       |               |       |           |     |          |
|                                                                  | eller                                 |               |       |           |     |          |
|                                                                  | 💭 Logga in via BankID                 |               |       |           |     |          |
|                                                                  | Ny på Telia Play?                     |               |       |           |     |          |
|                                                                  | Kom igång                             |               |       |           |     |          |
|                                                                  |                                       |               |       |           |     |          |
|                                                                  |                                       |               |       |           |     |          |

Efter att ha skrivit in koden kan du antingen logga in via inloggningsinformation som du ska ha fått på mailen efter att ha aktiverat internet. Du kan även logga in med Bank-ID. Obs att detta måste vara samma bankid som du skapade kontot med. Efter detta ska TV-boxen fungera!!